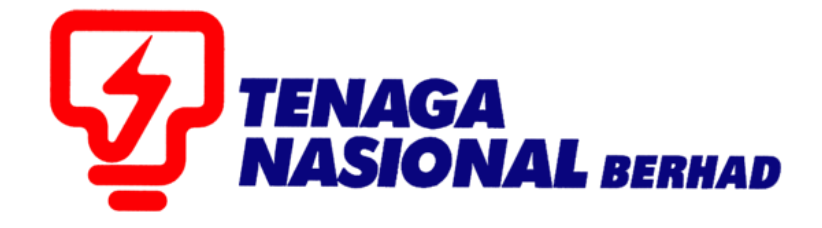

# USER MANUAL (SUPPLIERS) PERMANENT ID AND PASSWORD CREATION

# SUPPLIER RELATIONSHIP MANAGEMENT SUPPLY CHAIN MANAGEMENT SYSTEM (SCMS)

PREPARED BY: SUPPLY CHAIN MANAGEMENT SYSTEM (SCMS) ICT TENAGA NASIONAL BERHAD

| PROCESS | : | Creation of SCMS permanent ID dan Password |
|---------|---|--------------------------------------------|
| ROLE    | : | Suppliers                                  |

Once TNB Registration Unit has approved new TNB Supplier application, Supplier will receive emails that contains temporary ID dan password in separate emails.

| SYARIKAT MAJU SDN BHD                                                                                                    |                                                                                                    |  |  |
|----------------------------------------------------------------------------------------------------|----------------------------------------------------------------------------------------------------|--|--|
| Owner<br>Created                                                                                                    | TNB_SCMS<br>PO_SUS                                                                                           |  |  |
| Dear Sir/Madam,                                                                                                    |                                                                                                    |  |  |
| We are pleased to v<br>follows:<br>Syarikat Maju Sdn E<br>Business Partner Nu<br>Supplier Number 00<br>in our Supplier Port | welcome you as our supplier in our Supplier Portal as<br>3hd<br>umber 0000112465<br>003029908<br>al.         |  |  |
| **** TEMPORARY (<br>A temporary user II<br>registration will be o                                                           | USERNAME ****<br>DD894FB39641 has been created for you. A password for<br>e-mailed to you separately.        |  |  |
| Please download th<br>information.<br>https://www.tnb.co<br>gin.pdf                                                         | e following user guide from our website for detail<br>m.my/assets/files/Creating_UserID_Password_1st_Time_Lo |  |  |

| SYARIKAT MAJU SDN BHD             |                         |  |
|-----------------------------------|-------------------------|--|
| Owner<br>Created                  | TNB_SCMS<br>PO_SUS      |  |
|                                   |                         |  |
| Your Password for registration is |                         |  |
| Kata Laluan anda                  | untuk pendaftaran ialah |  |

kata Laluan anda untuk pendattaran ialah eAQF3vzKMsBxnKhlVkYs]STvSKGyWxcgyaSniCm

1. Go to <u>https://srm.tnb.com.my/sus</u>. Fill in the temporary user ID (given in the email) in User Name field and temporary password (given in the email) in Password field.

Click on Send button and detail self-registration screen will be expanded.

| $\leftrightarrow \rightarrow c$                                                                                                    | srm.tnb.com.my/sus                                                                                                    |                                                                         |
|----------------------------------------------------------------------------------------------------|----------------------------------------------------------------------------------------------------|-------------------------------------------------------------------------|
| Apps                                                                                                    | , random 🔜 TNB SCMS                                                                                                    |                                                                         |
| Hello! Before you                                                                                                    | start,                                                                                                    |                                                                         |
| Please enter you                                                                                                    | r user name and password to register                                                                                                    |                                                                         |
|                                                                                                    |                                                                                                    |                                                                         |
| User Name D                                                                                                    | 894FB39641                                                                                                    |                                                                         |
|                                                                                                    |                                                                                                    |                                                                         |
| Cand                                                                                                    |                                                                                                    |                                                                         |
| Send                                                                                                    |                                                                                                    |                                                                         |
|                                                                                                    |                                                                                                    |                                                                         |
| Hello! Before you start<br>You will be created as<br>The prerequisite for th                                                                                                    | t,<br>an administrator for your company with the followin<br>is is that your company be registered with us                                                                                                    | g registration                                                          |
| Fields indicated with a                                                                                                    | * must be filled                                                                                                    |                                                                         |
| Fields indicated with a                                                                                                    | * must be filled                                                                                                    | Note: Kindly avoid using "/" and "~" and space when creating User Name. |
| Fields indicated with a<br>*User Name<br>*Password                                                                                                    | Maju                                                                                                    | Note: Kindly avoid using "/" and "~" and space when creating User Name. |
| Fields indicated with a<br>+User Name<br>+Password<br>+Confirm Password                                                                                                    | * must be filled         Maju                                                                                                    | Note: Kindly avoid using "/" and "~" and space when creating User Name. |
| Fields indicated with a<br>*User Name<br>*Password<br>*Confirm Password<br>*FormOfAddr                                                                                                    | Maju<br>Maju<br>Mr.                                                                                                    | Note: Kindly avoid using "/" and "~" and space when creating User Name. |
| Fields indicated with a<br>+User Name<br>+Password<br>+Confirm Password<br>+FormOfAddr<br>+First Name                                                                                                    | Maju<br>Maju<br>Mr.<br>Nasir                                                                                                    | Note: Kindly avoid using "/" and "~" and space when creating User Name. |
| Fields indicated with a<br>+User Name<br>+Password<br>+Confirm Password<br>+FormOfAddr<br>+First Name<br>+Last Name                                                                                                    | Maju       Image: State of the state of the state of the | Note: Kindly avoid using "/" and "~" and space when creating User Name. |
| Fields indicated with a<br>+User Name<br>+Password<br>+Confirm Password<br>+FormOfAddr<br>+First Name<br>+Last Name<br>+E-Mail Address                                                                                           | * must be filled       Maju          Mr.       Nasir       Amin       nasir.amin@maju.com                                                                                                    | Note: Kindly avoid using "/" and "~" and space when creating User Name. |
| Fields indicated with a<br>+User Name<br>+Password<br>+Confirm Password<br>+FormOfAddr<br>+First Name<br>+Last Name<br>+E-Mail Address<br>+Country                                                                               | * must be filled  Maju  Maju  Mr.  Nasir  Amin  nasir.amin@maju.com  MALAYSIA                                                                                                    | Note: Kindly avoid using "/" and "~" and space when creating User Name. |
| Fields indicated with a<br>*User Name<br>*Password<br>*Confirm Password<br>*FormOfAddr<br>*First Name<br>*Last Name<br>*E-Mail Address<br>*Country<br>Language                                                                   | Maju       Image: Solution of the second state of the second state | Note: Kindly avoid using "/" and "~" and space when creating User Name. |
| Fields indicated with a<br>*User Name<br>*Password<br>*Confirm Password<br>*FormOfAddr<br>*First Name<br>*Last Name<br>*Last Name<br>*Country<br>Language<br>Telephone                                                           | Maju       Maju       Image: State of the state of the stateo                      | Note: Kindly avoid using "/" and "~" and space when creating User Name. |
| Fields indicated with a<br>*User Name<br>*Password<br>*Confirm Password<br>*FormOfAddr<br>*First Name<br>*Last Name<br>*E-Mail Address<br>*Country<br>Language<br>Telephone<br>Fax                                               | Maju       Maju       Image: Comparing the registered with ds       Maju       Image: Comparing the registered with ds       Main       Image: Comparing the registered with ds       Mr.       Image: Comparing the registered with ds       Mr.       Image: Comparing the registered with ds       Mr.       Image: Comparing the registered with ds       Mr.       Image: Comparing the registered with ds       Mr.       Image: Comparing the registered with ds       Image: Comparing the registered with ds       Image: Comparing the registered with                                                                                                    | Note: Kindly avoid using "/" and "~" and space when creating User Name. |
| Fields indicated with a<br>*User Name<br>*Password<br>*Confirm Password<br>*FormOfAddr<br>*First Name<br>*Last Name<br>*Last Name<br>*E-Mail Address<br>*Country<br>Language<br>Telephone<br>Fax<br>Number                       | Maju       Maju       Image: Company be registered with ds       Main       Masir       Amin       nasir.amin@maju.com       MALAYSIA       English       012-3456789       03-3456789                                                                                                    | Note: Kindly avoid using "/" and "~" and space when creating User Name. |
| Fields indicated with a<br>*User Name<br>*Confirm Password<br>*Confirm Password<br>*FormOfAddr<br>*First Name<br>*Last Name<br>*Last Name<br>*E-Mail Address<br>*Country<br>Language<br>Telephone<br>Fax<br>Number<br>Department | * must be filled      Maju      Maju      Main      Masir      Amin      masir.amin@maju.com      MALAYSIA      English      012-3456789      03-3456789                                                                                                    | Note: Kindly avoid using "/" and "~" and space when creating User Name. |
| Fields indicated with a<br>*User Name<br>*Password<br>*Confirm Password<br>*FormOfAddr<br>*First Name<br>*Last Name<br>*E-Mail Address<br>*Country<br>Language<br>Telephone<br>Fax<br>Number<br>Department<br>Date Format        | * must be filled       Maju       Image: State of the state of the st | Note: Kindly avoid using "/" and "~" and space when creating User Name. |
| Fields indicated with a  *User Name *Password *Confirm Password *FormOfAddr *First Name *E-Mail Address *Country Language Telephone Fax Number Department Date Format Decimal Format                                             | Image: sins and your company be registered with ds       Maju       Image: sins and sins and single single si                      | Note: Kindly avoid using "/" and "~" and space when creating User Name. |

2. Fill in the information accordingly. Fields with (\*) is mandatory. Refer below table for the values to enter in each field.

| Description      | Value                                                                                      | Remarks                             |
|------------------|--------------------------------------------------------------------------------------------|-------------------------------------|
| User Name        | <enter name.="" user="" your=""></enter>                                                   | This username will be a permanent   |
|                  |                                                                                            | user ID for administrator. Maximum  |
|                  |                                                                                            | 12 characters.                      |
| Password         | <enter password="" temporary="" your=""></enter>                                           | This password is temporary. System  |
|                  |                                                                                            | will ask user to change again the   |
|                  |                                                                                            | password later. Please do not enter |
|                  |                                                                                            | User ID as a password and the       |
|                  |                                                                                            | minimum length for password is 12   |
|                  |                                                                                            | character.                          |
| Confirm Password | <enter confirm<="" td="" temporary="" your=""><td>Enter the same password you</td></enter> | Enter the same password you         |
|                  | Password >                                                                                 | entered in Password field.          |
| Form of Addr     | <select address="" form="" of="" the=""></select>                                          | -                                   |
| First Name       | <enter first="" name="" the=""></enter>                                                    | -                                   |
| Last Name        | <enter last="" name="" the=""></enter>                                                     | -                                   |
| E-Mail Address   | <enter address="" e-mail="" the=""></enter>                                                | -                                   |
| Country          | <select country="" the=""></select>                                                        | -                                   |
| Telephone        | <enter telephone="" the=""></enter>                                                        | -                                   |
| Fax              | <enter fax="" the=""></enter>                                                              | -                                   |
| Position         | <enter position="" the=""></enter>                                                         | -                                   |
| Department       | <enter department="" the=""></enter>                                                       | -                                   |
| Time Zone        | <select the="" time="" zone=""></select>                                                   | Please choose UTC+08                |

3. Tick the disclaimer checkbox and click on Create button to complete the Self-Registration.

Your sole remedy for any failure or non-performance of the service provided by this webs same. The foregoing clauses shall apply to the fullest extent as permitted in law. Further to any any legal fees) arising directly or indirectly or which may arise out of your breach or viola. The content of this website is confidential you should not disclose its contents to any other any other and the provided and accept above Terms of Use and Declaration.

Create

4. Supplier Portal login screen will be displayed. Login using the newly created ID and password in step number 2 and click on Log on button.

| User D * MAJU<br>Password * Log on  |    |
|-------------------------------------|----|
| © 2008 SAP AG. All rights reserved. | AP |

Note : If User unable to Log on with the User Id and Password, kindly go to <u>https://srm.tnb.com.my/irj/portal</u> and login again using the same User ID and Password.

5. System will prompt a Change Password screen.

| Password has expired     Password created in Step 2     Change Password User ID     Oid Password User ID     Oid Password     Change     Change     C |
|----------------------------------------------------------------------------------------------------|
| © 2008 SAP AG. All rights reserved.                                                                                                    |

6. Key in your Old Password (password that you entered in step no. 2), New Password and Confirm Password (to confirm new password) accordingly. Then click on Change button to proceed and system will bring you to the Supplier Portal welcome screen.

(Note: This New Password will be your permanent password for future used.)

| 207 Reports - SAP NetWeaver Portal |                            |                                               |          |  |  |
|------------------------------------|----------------------------|-----------------------------------------------|----------|--|--|
| Welcome Mr Nasir Amin              |                            |                                               |          |  |  |
|                                    | Search Advanced Search     |                                               |          |  |  |
| Home RFx and Auction               | s Adminis                  | stration                                      | Messages |  |  |
| Overview   Personalizat            | Overview   Personalization |                                               |          |  |  |
| Reports                            |                            |                                               |          |  |  |
|                                    |                            |                                               |          |  |  |
| Detailed Navigation                |                            | No content available for this navigation node |          |  |  |
| C Reports                          |                            |                                               |          |  |  |

7. Should further assistance needed, kindly email to <a>ssdproc@tnb.com.my</a> with screenshot ( if needed )